### Confidential

# SHOWROOM Arena(β) 参加手順書

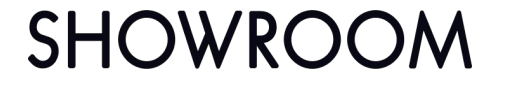

Copyright (C) SHOWROOM Inc. All Rights Reserved.

### ○はじめに

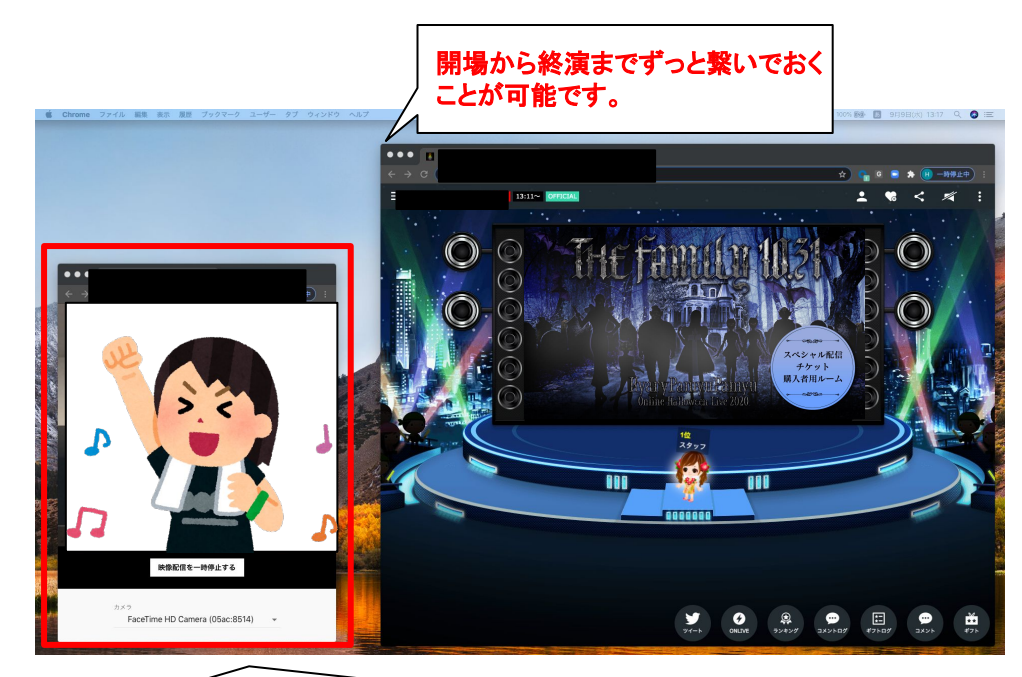

ご自身の映像が表示されることをご確認ください。 ※ご確認いただく映像は反転(鏡)表示されますが、 会場側には反転されず表示されます。

3時間で強制退場になります。必要に応じて再入場してください。

#### SHOWROOM Arena(β)はPCからのみ ご参加いただけるオンライン応援機能です。

対象ブラウザは 『Google Chrome(最新版)』のみです。

10月29日から機能公開予定です。

ご参加される公演日/開演時間までに

この手順書に従い、左記の画像のようにご自身の映像が映ることをご確認ください。

※SHOWROOM Arena(β)は**入場後6時間で強制退出**になります。ご 参加されるライブ当日の入場時間にはご注意ください。 一度退場して再入場すれば、また3時間滞在が可能になります。

本公演は120分を予定しておりますので、公演直前に SHOWROOM Arena(β)を起動してお待ちください。

#### SHOWROOM

### ○用語の確認

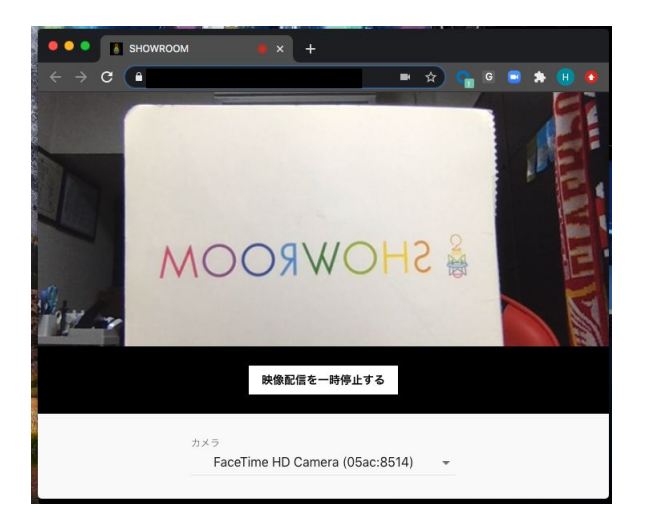

**『SHOWROOM Arena(β)用のウィンドウ』** ご自身の映像を会場に届けるためだけに 使用します。

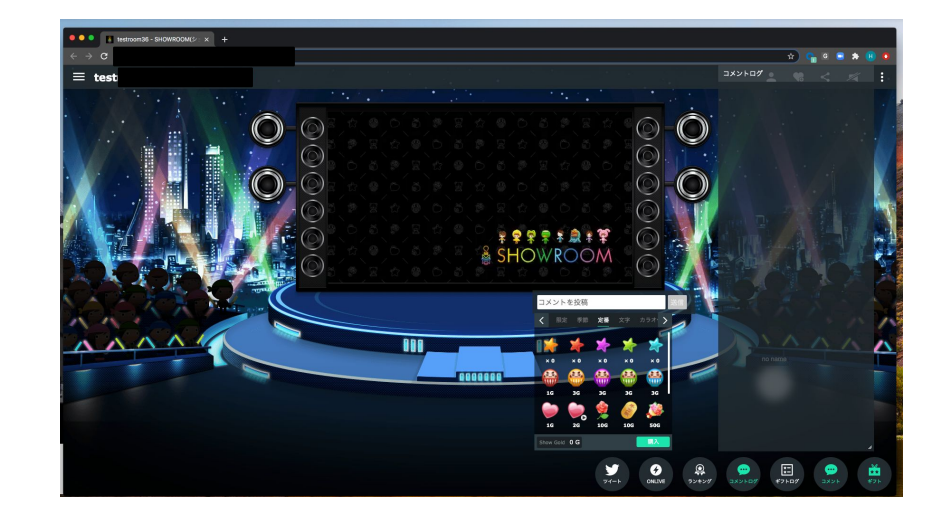

**『公演視聴用のウィンドウ』** ライブパフォーマンスを視聴するために 使用します。全画面表示をしても SHOWROOM Arena(β)には影響ありません。

### ①シリアルコードを確認する

1.チケット販売会社から指定されたルームのURLにアクセスする https://www.showroom-live.com/closed\_room/kyary\_hw2020\_arena

2.「シリアルコードを入力」の欄に指定のコードを入力して、送信を押す

3.配信が開始した場合は、再度URLからアクセスして手順2の操作でルームに入室する

※券種ごとにシリアルコードは異なります。必ず参加される日のものをご利用ください。

※シリアルコードの入力方法は以下の FAQを事前にご参考ください。
 ▼シリアルコードの入力方法を教えてください
 <a href="https://support.showroom-live.com/hc/ja/articles/900002162383">https://support.showroom-live.com/hc/ja/articles/900002162383</a>

▼シリアルコードが使用できない https://support.showroom-live.com/hc/ja/articles/900001693823

## ②会員登録をする(SHOWROOMを初めて利用される方向け)

#### ●視聴するPCの『Google Chrome』より SHOWROOMへアクセス

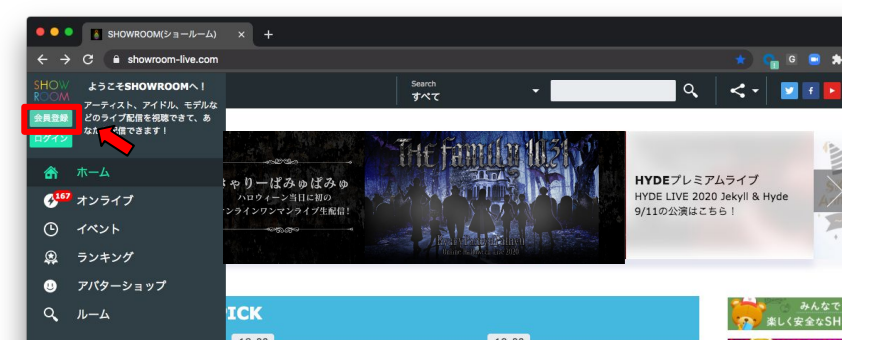

#### https://www.showroom-live.com/

詳細な登録手順は以下をご参考ください。 ▼STEP1.会員登録をする https://support.showroom-live.com/hc/ja/articles/9 00001690566 ❷左上の『会員登録』ボタンをクリックし、会員登録を進めてください。

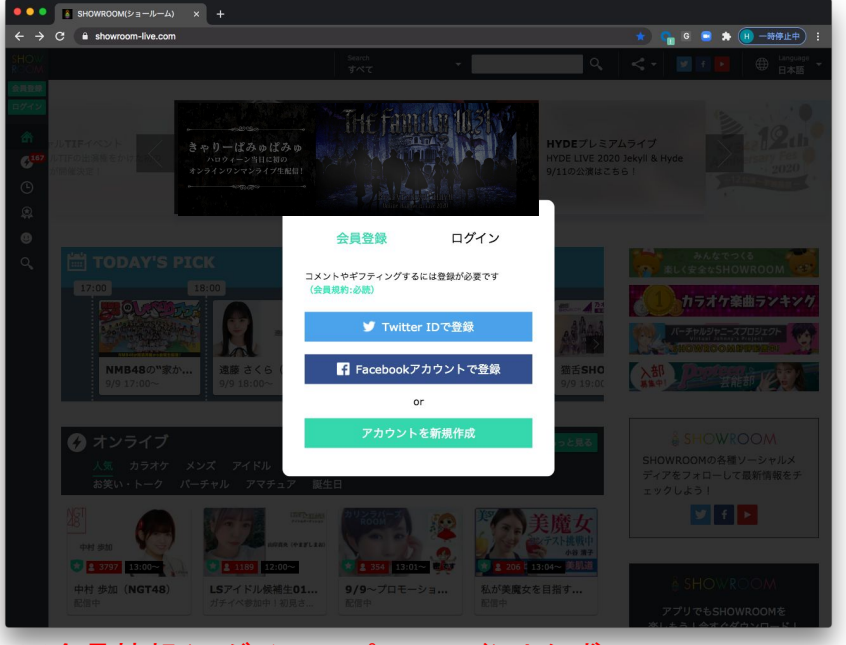

#### ※会員情報(ログインID/パスワード)は必ず 手元に控えておいてください

## ③ログインをする(既存のSHOWROOM会員の方向け)

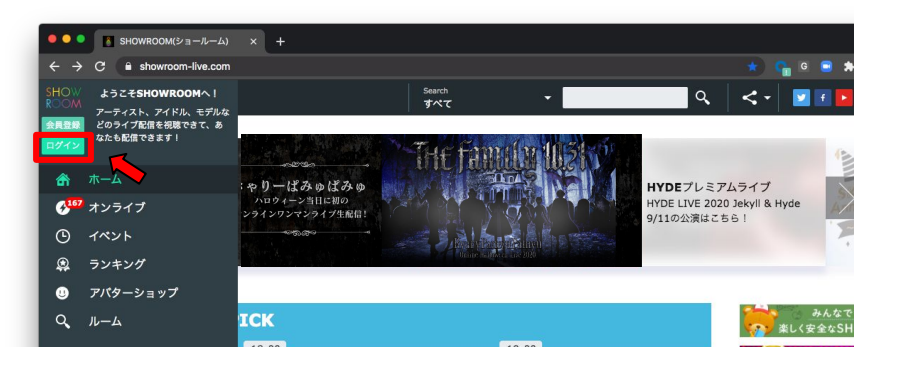

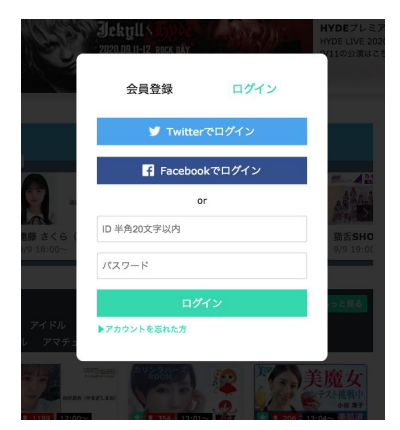

既に会員登録がお済みの方は、

●視聴するPCの『Google Chrome』より

SHOWROOMへアクセス

❷左上の『ログイン』ボタンをクリックし、ログインを進めてください。

※ログイン情報がわからない場合は、
 『▶アカウントを忘れた方』より手続きをお願いいたします。
 ※お時間をいただいてしまう可能性があるため、必ず事前にご確認ください。

https://www.showroom-live.com/

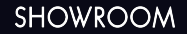

### ④シリアルコードを入力する

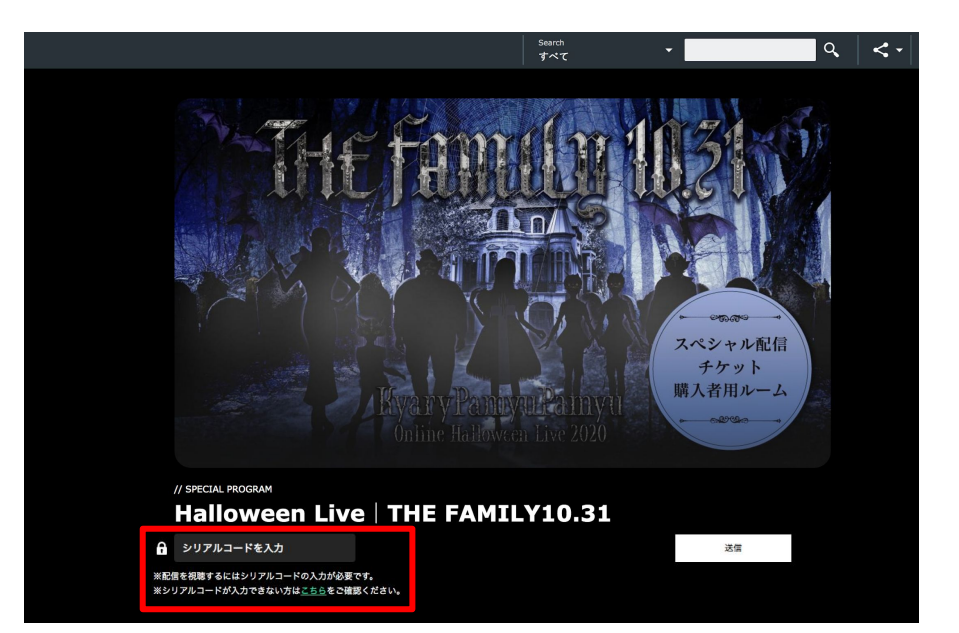

#### ●『Google Chrome』より

https://www.showroom-live.com/closed\_room/k yary\_hw2020\_arena

にアクセス

❷「シリアルコードを入力」に参加される公演専用のシリアルコードをご入力ください

❸「送信」をクリック

### ⑤SHOWROOM Arena(β)のURLへアクセス

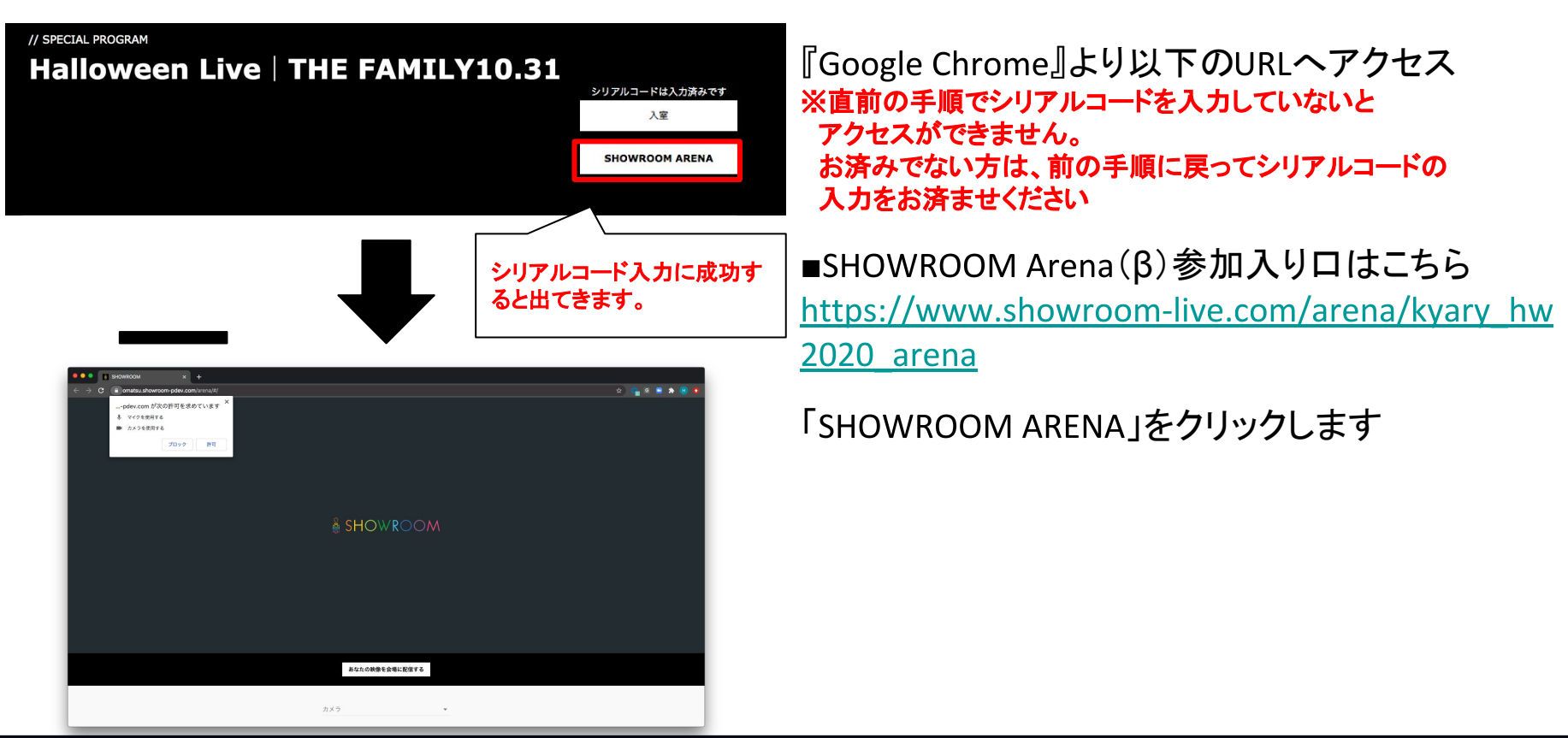

### ⑥カメラアクセスを許可する

| •••                             | SHOWROOM × +                                                                                     |
|---------------------------------|--------------------------------------------------------------------------------------------------|
| $\leftrightarrow \rightarrow G$ |                                                                                                  |
|                                 | <ul> <li>pdev.com が次の許可を求めています</li> <li>↓ マイクを使用する</li> <li>カメラを使用する</li> <li>ブロック 許可</li> </ul> |
|                                 |                                                                                                  |
|                                 |                                                                                                  |
|                                 |                                                                                                  |

SHOWROOM Arena(β)へ入場すると、「カメラアク セス」の許可が求められます。

### 必ず『許可する』を選択してください。

許可をしていただいた後『あなたの映像を会場に 配信する』をクリックすると、あなたの映像データ が会場に届けられます。

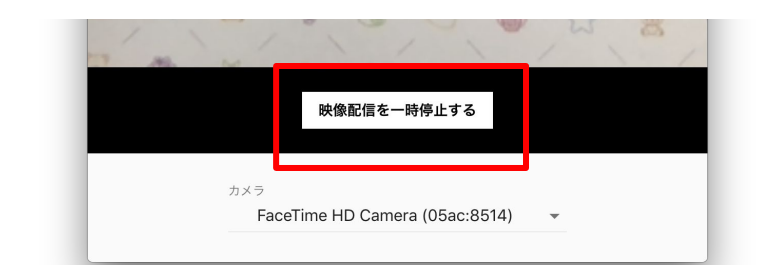

※アーティスト様へ応援を届け続けるためにも『映像配信を一時停止 する』は極力使用しないようにお願いいたします。

**お手元に届いているグッズ**などを映していただけると、 アーティスト様も盛り上がります!

### ⑦カメラアクセスを許可し損ねた場合

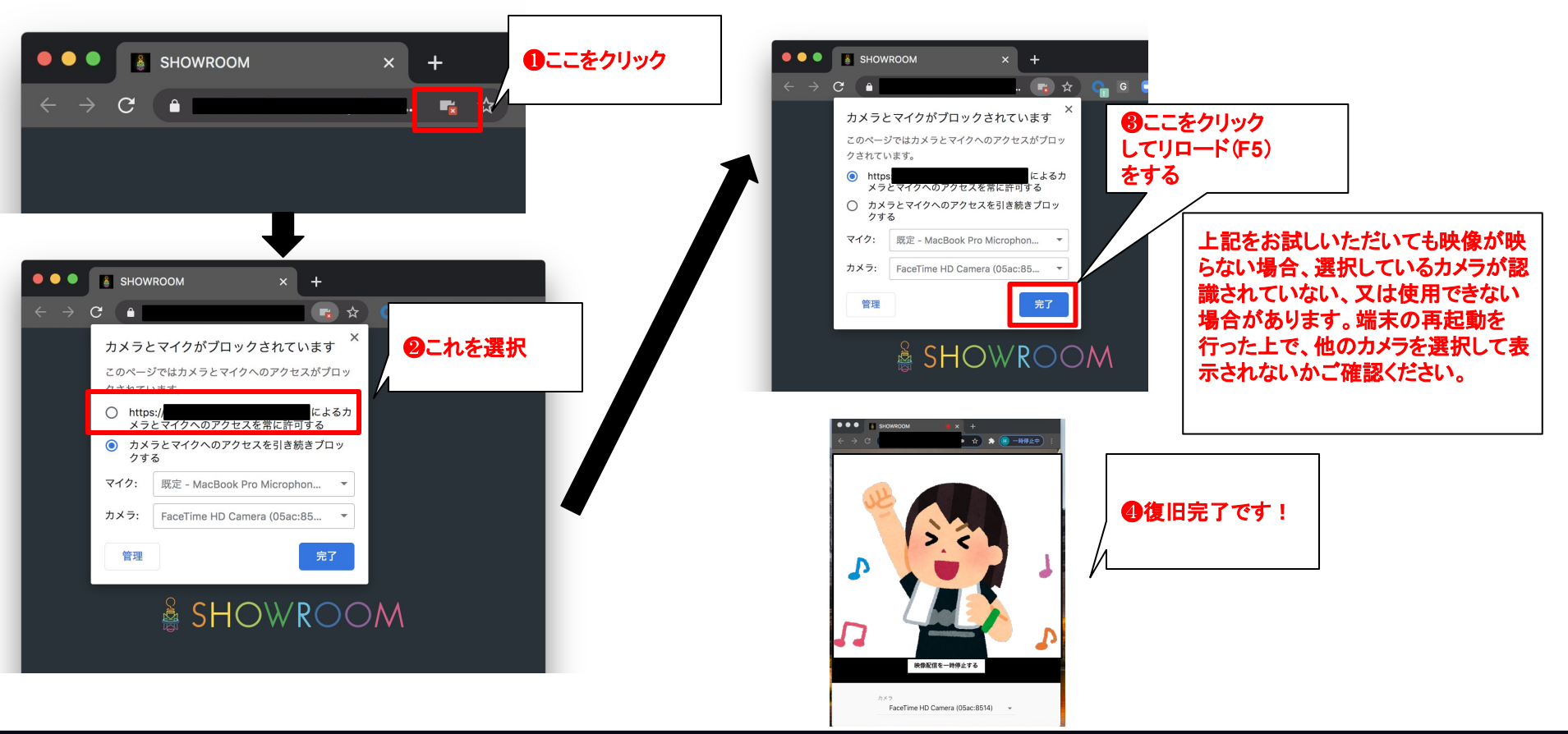

### ⑧カメラリストや映像が何も表示されない場合

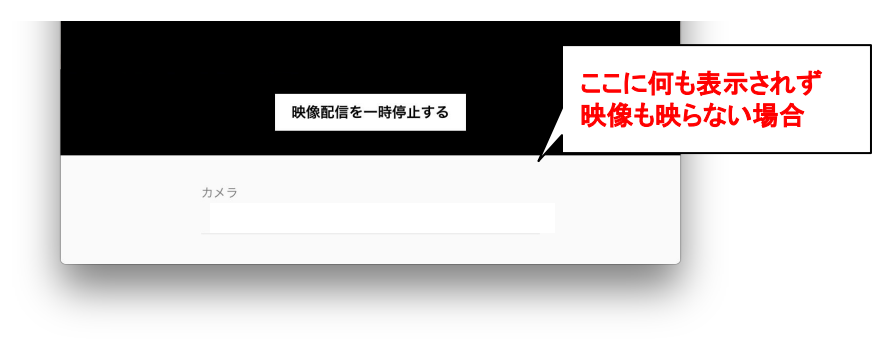

PCにカメラが内蔵されているか、Webカメラの接続をしているのにもかかわらず左の状況になる場合は、下記をお試しください。

①カメラを使用するすべてのプログラムを終了してください

❷コンピュータを再起動してください

・
予
再
度
こ
れ
ま
で
の
手
順
で
Arena
(
β)
へ
の
ア
ク
セ
ス
を
し
て
い
た
だ
き
、
カ
メ
ラ
リ
ス
ト
と
映
像
が
映
る
こ
と
を
確
認
し
て
く
だ
さ
い

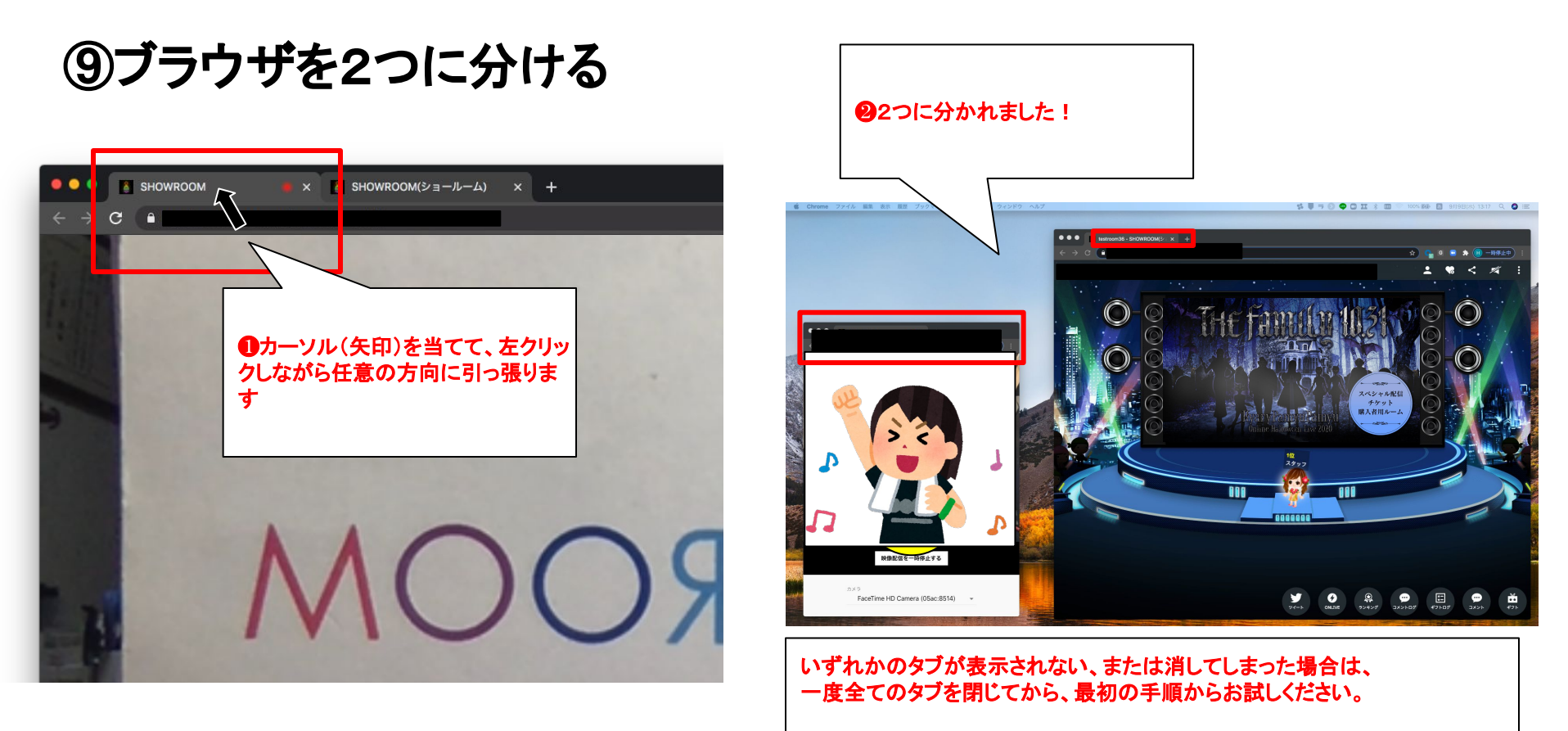

SHOWROOM

## ⑩SHOWROOM Arena(β)への入場が完了しました!

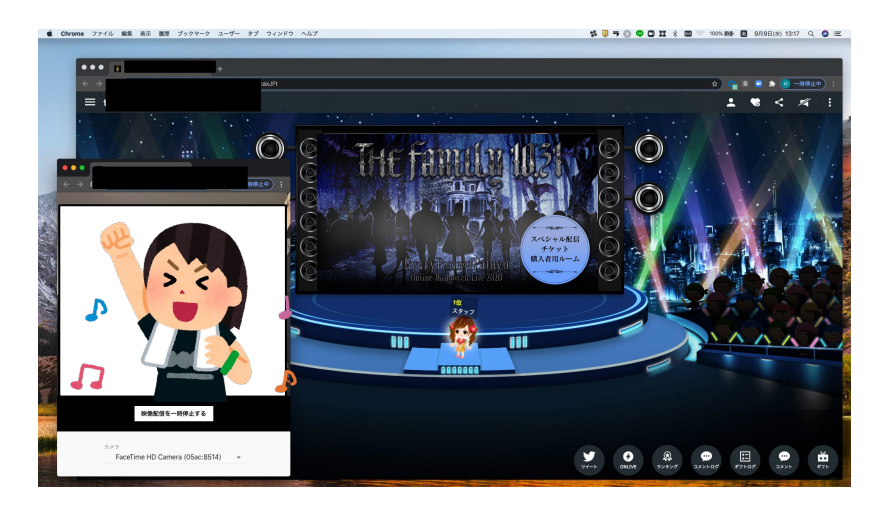

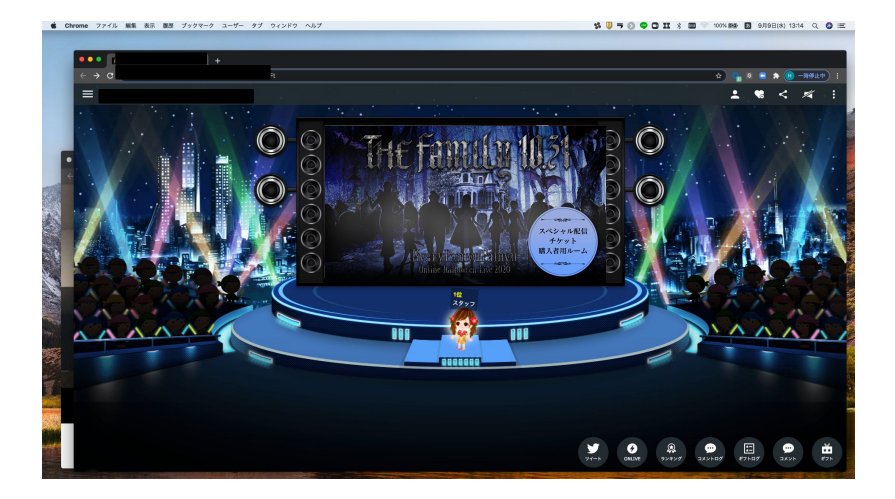

### ご自身の映像を確認しながら公演をお楽しみ いただく場合は、

『SHOWROOM Arena(β)用のブラウザ』と『公 演視聴用のブラウザ』を一緒に表示してください。 ご自身の映像の確認が**不要の方**は、 <u>『SHOWROOM Arena(β)用のブラウザ』は閉じ</u> <u>ない</u>で、『配信画面用のブラウザ』を最前面に 表示してください。

フルスクリーン視聴も可能です。

#### SHOWROOM

### 注意事項

# SHOWROOM Arena(β)からは配信の音は出ません 必ず『公演視聴用のブラウザ』から音が出る状態で、お楽しみください。

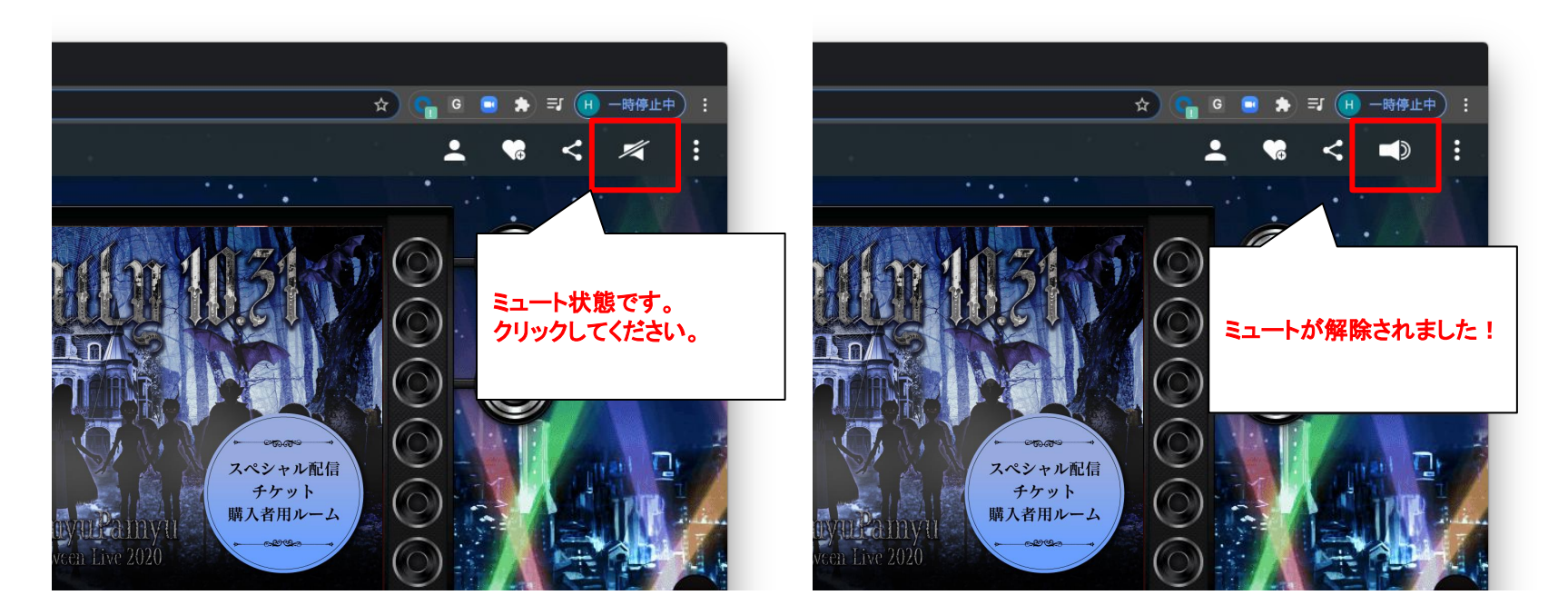

注意事項

- フルスクリーン機能で視聴しながら、会場に映像を届けることが可能です 『SHOWROOM Arena(β)用のブラウザ』のカメラがオンになっている間は 会場にお客様の映像がデータが送信されています。
- ・『アニメーション設定』がはじめからオフになっています 視聴環境に余裕がある方は、『オン』にしてお楽しみください。 もし動作が重くなる場合はアニメーション設定をオフにしてください。

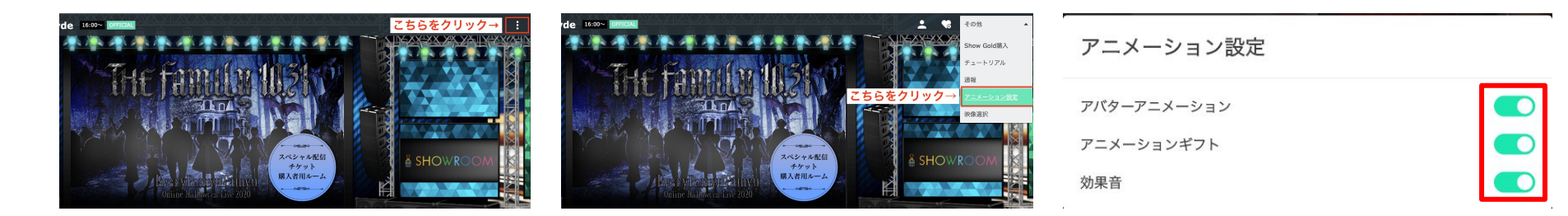

### 注意事項

・以下の基準に当てはまる映像を確認した場合、SHOWROOM Arena(β)からご退場いただく可能性 がございます。あらかじめご了承ください。

①ヌード・全裸を含むもの※性器、乳首、陰毛が見えるもの

②性交を表現したもの、性行為動画像の掲示

③わいせつな表現

④アダルト目的と明確に判断できるもの

⑤自殺·危険行為

⑥トイレ、お風呂、運転しながらなど不適切と思われる場所からの参加

⑦映画・アニメ・TV番組・PVなどの映り込み

⑧複数人での利用

⑨第三者の映り込み